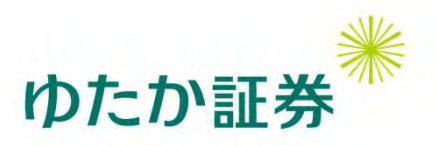

## ゆたかネットログイン時の 追加認証機能設定方法

ゆたかネットではログインにおきまして2025年6月22日18:00より、原則、追加認証を必須 とさせていただきます。

任意設定期間中の6月21日までにお手続きを完了していただくか、同日までに「認証コード」を 受信いただくメールアドレスの登録をお願いします。 必須化以降は通常のパスワード認証に加え、ログインの<u>都度</u>「認証コード」が必要となります。

追加認証(多要素認証)機能の設定方法、メールアドレスの登録方法は、以下の手順を参考に お手続き願います。

※ご登録いただくメールアドレスについて 登録したメールアドレスに毎回異なる認証コードが届きます。 ご自身で認証コードが確認できるメールアドレスをご用意ください。外 出先でも認証コードの確認ができるよう、スマートフォン等で受信確認 ができるメールアドレスを推奨します。 配信先1~4までメールアドレス登録可能となっておりますが、 認証コードの送付先は「配信先1」へ登録下さい(既に配信設定が完了 しているお客様はこの限りではありません)

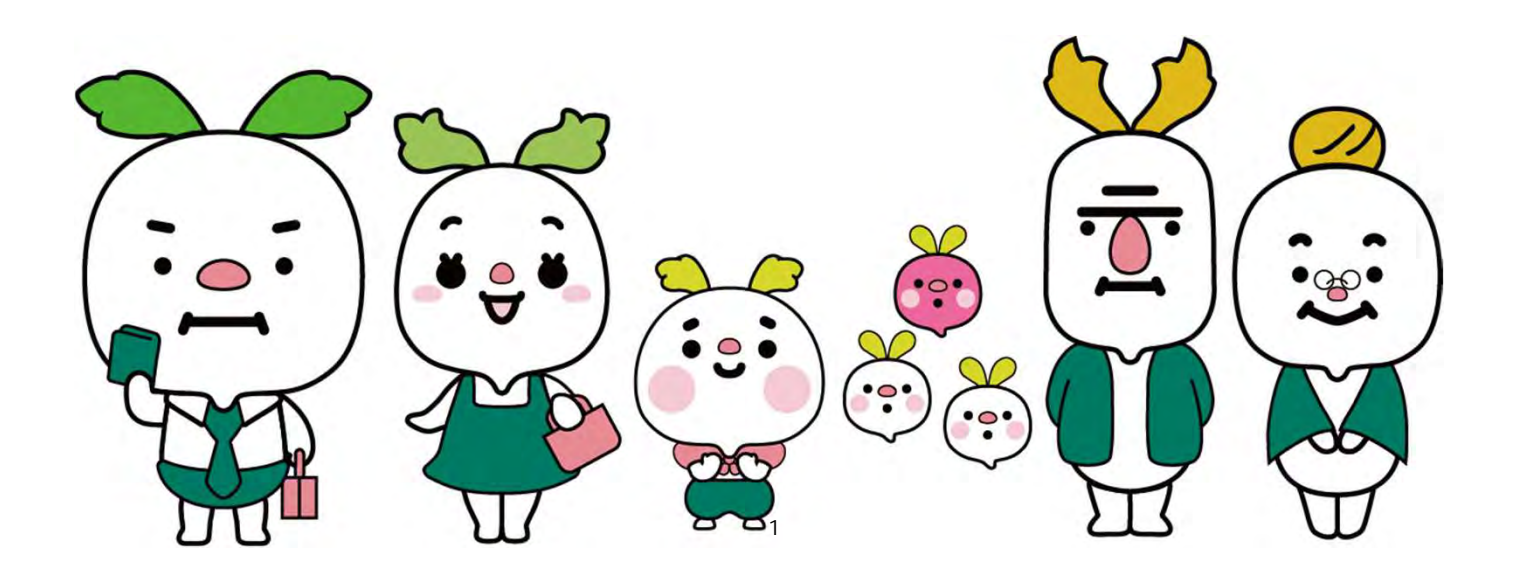

多重認証をご使用いただくにあたって認証用コードを配信させていただくメール アドレスの登録が必要となります。

## ◆メールアドレスの登録方法

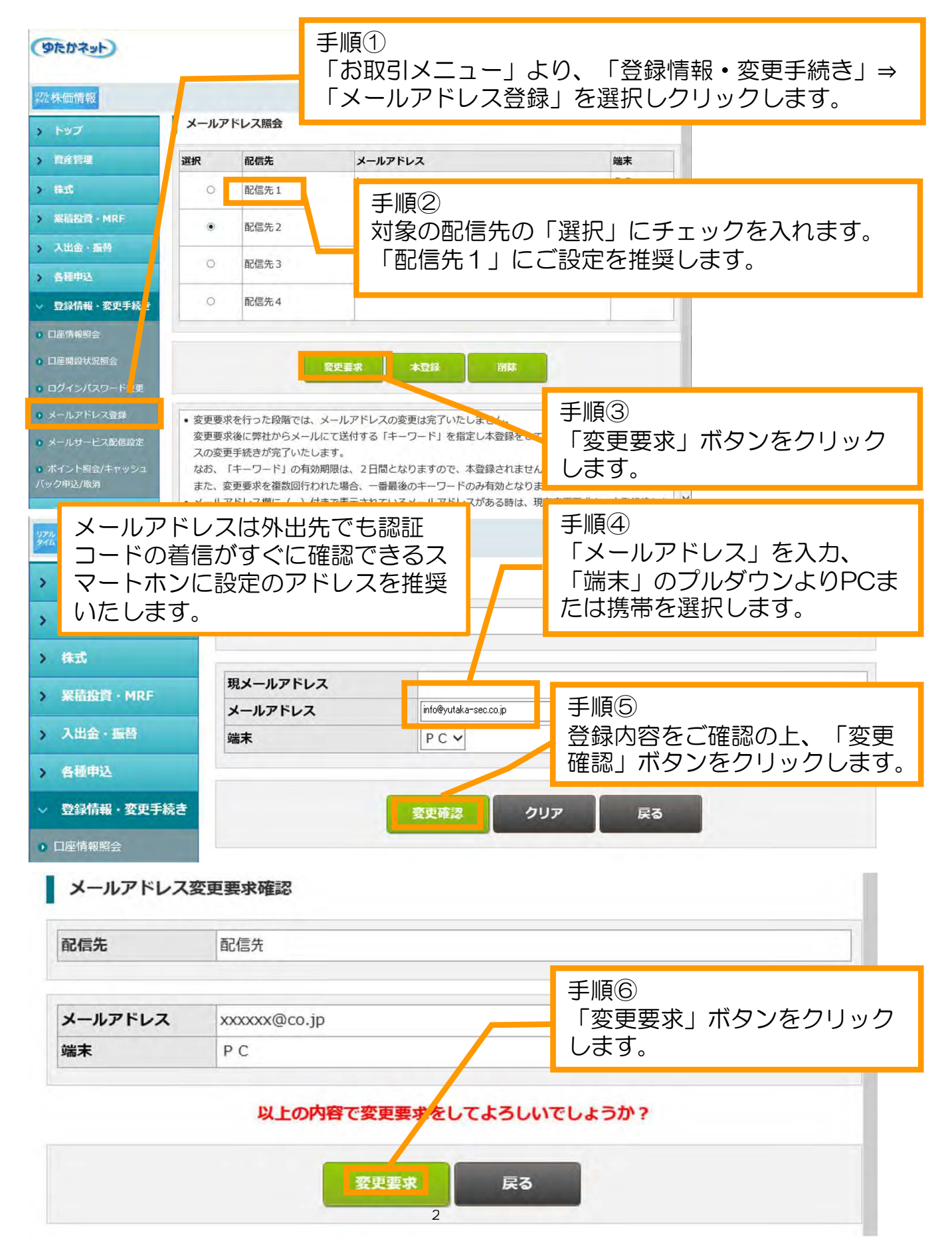

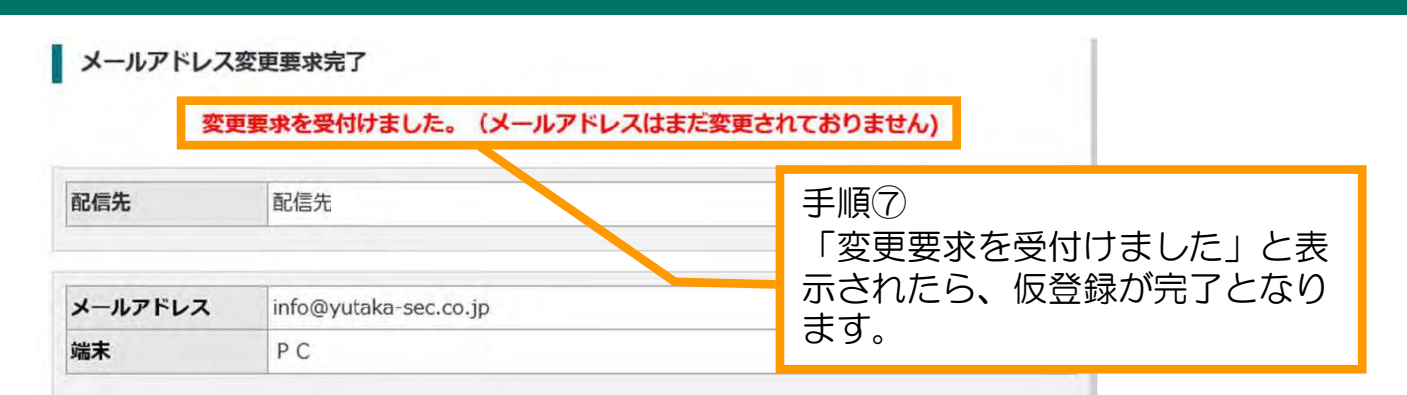

ゆたか証券

※この時点では、自動配信サービスのメールアドレスは仮登録の状況ですので、ご注意ください。

ご入力いただきました自動配信サービスのメールアドレスに「キーワード」通知メールが届きます。 「キーワード」を指定して、本登録の手続きを行ないます。

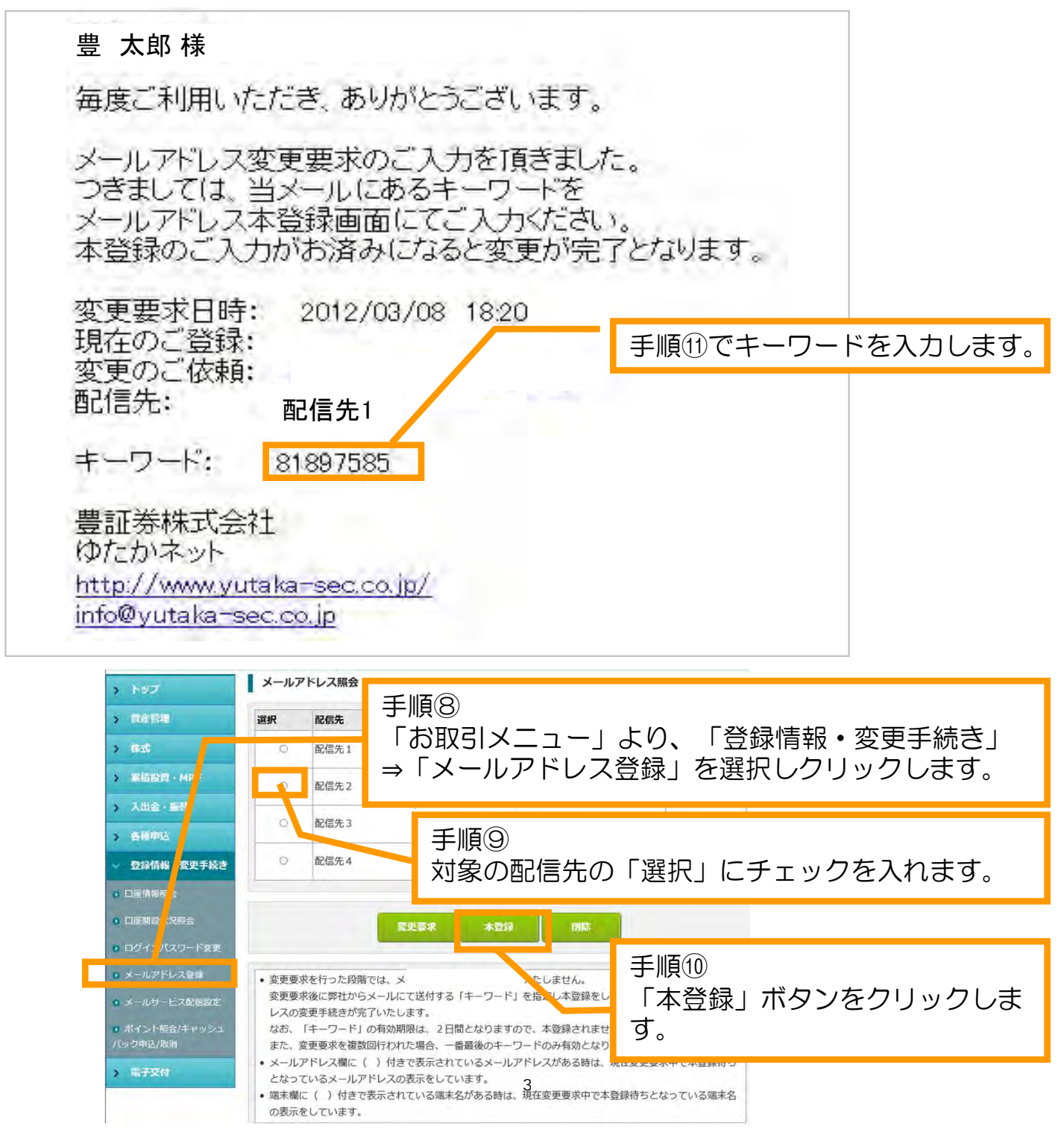

## 多重認証用メールアドレスの設定

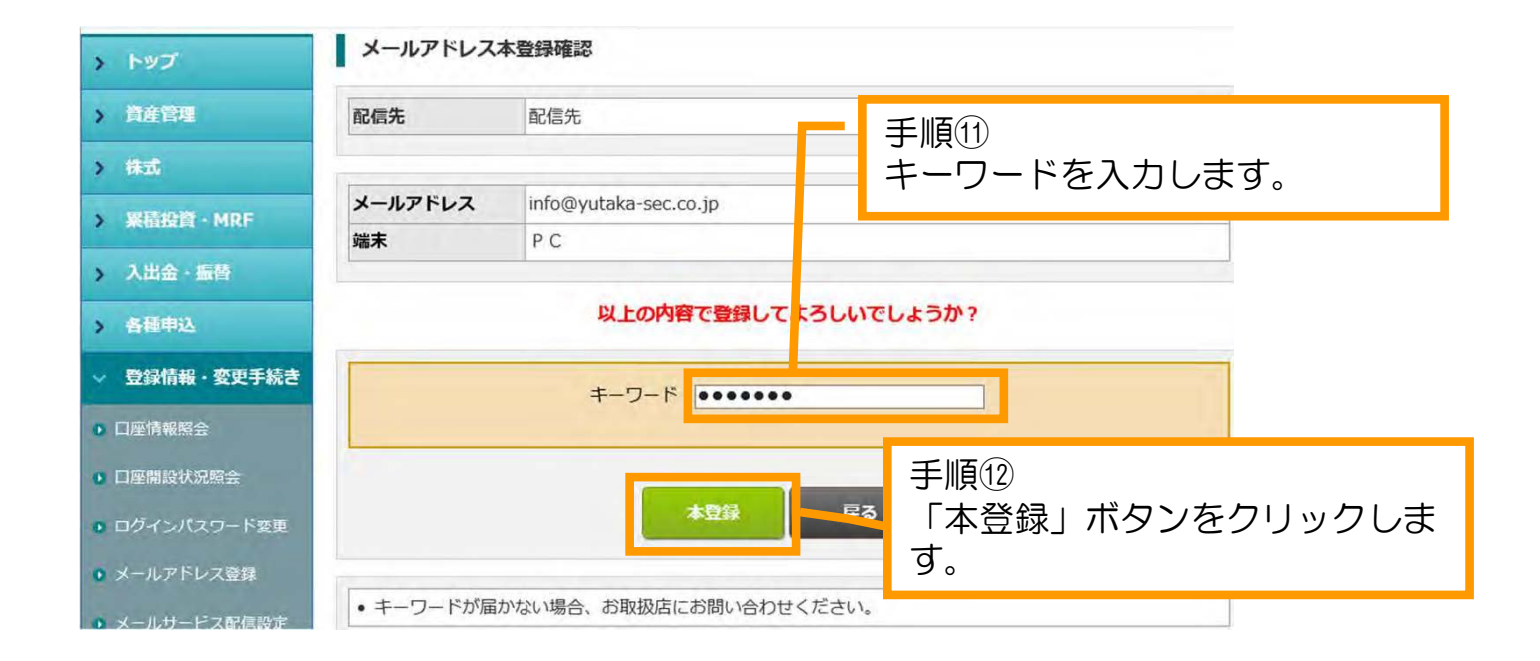

ゆたか証券業

| 971<br>942 | 株価情報       |          |                       | 銘柄コード 銘柄コード 現物注文 |
|------------|------------|----------|-----------------------|------------------|
| >          | トップ        | メールアドレスス | 本登録完了                 |                  |
| >          | 資産管理       |          | 登録る                   | を完了しました。         |
| >          | 株式         | 配信先      | 配信先                   |                  |
| >          | 累積投資 · MRF |          |                       |                  |
|            | 入出会・振替     | メールアドレス  | info@yutaka-sec.co.jp | 手順(13)           |
| -          |            | 端末       | PC                    | 「登録を完了しました」と表示さ  |
| >          | 各種申込       |          |                       | わたら、自動配信サービスのメー  |
| ~          | 登録情報・変更手続き |          |                       | ルアドレス登録が完了となります。 |

以上で配信先のメールアドレス登録は完了となります。 次ページより「認証コード通知メール」の設定となりますが 6月21日時点で配信先1に登録いただいているメールアドレスには弊社側で 自動的に認証コードの通知設定をいたします。

| ゆたかネット                                                                                                    | 手順                                                                                                    |                                                                                                    |
|----------------------------------------------------------------------------------------------------|----------------------------------------------------------------------------------------------------|----------------------------------------------------------------------------------------------------|
| <u>梁株価情報</u>                                                                                                    |                                                                                                    | 録情報・変更手続さ」より、「メールサービ」<br>信設定」を選択し、クリックします。                                                                                                    |
| > トップ                                                                                                    | メールサービス配信設定照                                                                                                    |                                                                                                    |
| > 資産管理                                                                                                    | 手順                                                                                                    |                                                                                                    |
| > 株式                                                                                                    | 選択 サービス名 クリ                                                                                                    | ックします。                                                                                                    |
| > 入出金・1 潜                                                                                                    | ○ 株式取引約定のご連絡                                                                                                    | 配信不要                                                                                                    |
| <ul> <li>◆ 各種甲込</li> <li>◆ 登録情報・変更手続き</li> </ul>                                                                       | 〇<         電子交付のお知らせ                                                                                                    | 配信不要                                                                                                    |
| <ul> <li>口座情報照会</li> </ul>                                                                                             |                                                                                                    | 2 配信不要                                                                                                    |
| D座開設状況照会                                                                                                    |                                                                                                    |                                                                                                    |
| <ul> <li>ログインパスワード変更</li> <li>メールアドレス登録</li> </ul>                                                                     |                                                                                                    |                                                                                                    |
| メールサービス配信設定                                                                                                    |                                                                                                    | 変更する                                                                                                    |
|                                                                                                    |                                                                                                    |                                                                                                    |
| ▶ ポイント照会/キャッシュ/<br>ク申込/取消                                                                                              | ☞ 手順③                                                                                                    |                                                                                                    |
| ▶ ポイント照会/キャッシュ/<br>ク申込/取消                                                                                              | ♥ 手順③<br>「ログイン認証コー                                                                                                    | ド通知メール」を選択し、「変更する」ボタン                                                                                                    |
| ▶ ポイント照会/キャッシュノ<br>ク申込/取消                                                                                              | ● 手順③<br>「ログイン認証コー<br>を押下してください。                                                                                                    | ド通知メール」を選択し、「変更する」ボタン                                                                                                    |
| <ul> <li>ポイント照会/キャッシュ/<br/>ク申込/取消</li> <li>メールサービス面</li> </ul>                                                         | 「● 手順③<br>「ログイン認証コー<br>を押下してください。                                                                                                    | ド通知メール」を選択し、「変更する」ボタン                                                                                                    |
| <ul> <li>ポイント照会/キャッシュ/<br/>ク申込/取消</li> <li>メールサービス面</li> <li>サービス名</li> </ul>                                          | 「シーチ順③」<br>「ログイン認証コーを押下してください。 「信設定 「ログイ」認証コード通知                                                                                                    | ド通知メール」を選択し、「変更する」ボタン<br>④<br>設定を「配信不要」から「配信中」に変更し                                                                                                    |
| <ul> <li>ポイント照会/キャッシュ/<br/>ク申込/取消</li> <li>メールサービス面</li> <li>サービス名</li> </ul>                                          | <ul> <li>「ログイン認証コーを押下してください。</li> <li>「ログイン認証コーを打下してください。</li> </ul>                                                                                                    | ド通知メール」を選択し、「変更する」ボタン<br>④<br>設定を「配信不要」から「配信中」に変更し                                                                                                    |
| <ul> <li>ホイント照会/キャッシュ/<br/>ク申込/取消</li> <li>メールサービス配</li> <li>サービス名</li> <li>配信設定</li> </ul>                            | <ul> <li>「● 手順③<br/>「 □ グイン認証 コー<br/>を押下してください。</li> <li>//</li> <li>//</li></ul> | ド通知メール」を選択し、「変更する」ボタン<br>④<br>設定を「配信不要」から「配信中」に変更し<br>(変更前:配信不要)                                                                                                    |
| <ul> <li>ポイント照会/キャッシュ/<br/>ク申込/取消</li> <li>メールサービス面</li> <li>サービス名</li> <li>配信設定</li> </ul>                            | <ul> <li>「ログイン認証コー<br/>を押下してください。</li> <li>「ログイン認証コー<br/>を押下してください。</li> <li>「日グイン認証コード通知」</li> <li>「配信記<br/>ます。</li> <li>「配信先1 」</li> </ul>                                                                                                    | <ul> <li>ド通知メール」を選択し、「変更する」ボタン</li> <li>④</li> <li>④</li> <li>(変更前:配信不要)</li> <li>⑤</li> <li>●</li> </ul>                                                                                                    |
| <ul> <li>ホイント照会/キャッシュ/<br/>ク申込/取消</li> <li>メールサービス配</li> <li>サービス名</li> <li>配信設定</li> <li>配信先</li> </ul>               | <ul> <li>「ヨグイン認証コーを押下してください。</li> <li>「ログイン認証コーを押下してください。</li> <li>「「「」」」」」</li> <li>「「」」」」」」</li> <li>「」」」」」」</li> <li>「」」」」」」」</li> <li>「」」」」」」」</li> <li>「」」」」」」」</li> <li>「」」」」」」」</li> <li>「」」」」」」」</li> <li>「」」」」」」」</li> <li>「」」」」」」」</li> <li>「」」」」」」」</li> <li>「」」」」」」」</li> <li>「」」」」」」」」</li> <li>「」」」」」」」」」</li> <li>「」」」」」」」</li> <li>「」」」」」」」</li> <li>「」」」」」」」</li> <li>「」」」」」」」</li> <li>「」」」」」」」</li> <li>「」」」」」」」」」」</li> <li>「」」」」」」」」</li> <li>「」」」」」」」」</li> <li>「」」」」」」」」」</li> <li>「」」」」」」」」」」</li> <li>「」」」」」」」」」」」</li> <li>「」」」」」」」」」」」」」」」」」」」」」」」」」」」」」」」」」」」」</li></ul>                                                                                                    | <ul> <li>ド通知メール」を選択し、「変更する」ボタン</li> <li>④</li> <li>④</li> <li>6</li> <li>売を選択します。</li> </ul>                                                                                                    |
| <ul> <li>ポイント照会/キャッシュ/<br/>ク申込/取消</li> <li>メールサービス面</li> <li>サービス名</li> <li>配信設定</li> <li>配信先</li> <li>配信時刻</li> </ul> | <ul> <li>「ログイン認証コー<br/>を押下してください。</li> <li>「ログイン認証コード通知」</li> <li>「配信中」</li> <li>「配信先1」</li> <li>「配信先1」</li> <li>「自動配信</li> </ul>                                                                                                    | <ul> <li>ド通知メール」を選択し、「変更する」ボタン</li> <li>④</li> <li>④</li> <li>6</li> <li>●</li> </ul>                                                                                                    |
| <ul> <li>ポイント照会/キャッシュ/<br/>ク申込/取消</li> <li>メールサービス面</li> <li>サービス名</li> <li>配信設定</li> <li>配信先</li> <li>配信時刻</li> </ul> | <ul> <li>「ログイン認証コー<br/>を押下してください。</li> <li>「ログイン認証コード通知」</li> <li>「配信年」</li> <li>「配信先1」</li> <li>「配信先1」</li> <li>「重信先1」</li> <li>「重信先1」</li> <li>「重信先1」</li> <li>「重信先1」</li> </ul>                                                                                                    | <ul> <li>ド通知メール」を選択し、「変更する」ボタン</li> <li>④</li> <li>④</li> <li>6</li> <li>●</li> <li>●</li> </ul>                                                                                                    |
| <ul> <li>ポイント照会/キャッシュ/<br/>ク申込/取消</li> <li>メールサービス面</li> <li>サービス名</li> <li>配信設定</li> <li>配信時刻</li> </ul>              | <ul> <li>「ログイン認証コーを押下してください。</li> <li>「ログイン認証コード通知</li> <li>「配信</li> <li>ログイン認証コード通知</li> <li>「配信</li> <li>正信</li> <li>「配信</li> <li>「可信</li> </ul>                                                                                                    | *通知メール」を選択し、「変更する」ボタン         ④         ②         ②         ⑤         ●         ●         ●         ●         ●         ●         ●         ●         ●         ●         ●         ●         ●         ●         ●         ●         ●         ●         ●         ●         ●         ●         ●         ●         ●         ●         ●         ●         ●         ●         ●         ●         ●         ●         ●         ●         ●         ●         ●         ●         ●         ●         ●         ●         ●         ●         ●         ● |
| <ul> <li>ポイント照会/キャッシュ/<br/>ク申込/取消</li> <li>メールサービス配</li> <li>サービス名</li> <li>配信設定</li> <li>配信時刻</li> </ul>              | <ul> <li>「ログイン認証コーを押下してください。</li> <li>「ログイン認証コード通知」</li> <li>「ログイン認証コード通知」</li> <li>「配信中」</li> <li>「配信先1」</li> <li>「手順(配信を)</li> <li>「自動配信</li> </ul>                                                                                                    | <ul> <li>ド通知メール」を選択し、「変更する」ボタン</li> <li>④</li> <li>④</li> <li>たを選択します。</li> <li>●</li> </ul>                                                                                                    |
| <ul> <li>ポイント照会/キャッシュ/<br/>ク申込/取消</li> <li>メールサービス面</li> <li>サービス名</li> <li>配信設定</li> <li>配信時刻</li> </ul>              | <ul> <li>「ログイン認証コーを押下してください。</li> <li>「ログイン認証コード通知」</li> <li>「アイン認証コード通知」</li> <li>「配信売1 v」</li> <li>「配信先1 v」</li> <li>「手順(配信売1 v)</li> <li>「手順(配信売1 v)</li> <li>「重信売1 v」</li> <li>「手順(配信売1 v)</li> <li>「三丁ママママママママママママママママママママママママママママママママママママ</li></ul>                                                                                                    | ド通知メール」を選択し、「変更する」ボタン         ④         ②         ②         ②         ③         ③         ⑤         春を選択します。                                                                                                    |

ログイン認証コード通知メール ログイン認証コード通知 「ログイン認証コード通知メール」が 送信されているので、6桁の認証コー 認証コード: <<993800>> ドをご確認ください。 ログイン認証画面で上記の<<認証コード>>をこ人/」へにこい。 発行日時 : 2025年05月15日12時38分 認証コードの有効期限は30分です。 認証コードの有効回数は3回です。 認証コードは毎回異なります。 ゆたか証券株式会社 ゆたかネット室 URL : https://www.yutaka-sec.co.jp/ Mail: info@yutaka-sec.co.jp 追加認証 配信設定したメールアドレスに認証コードを送信しました。 認証コード ..... 受信した記<mark>証コードを入力してください。</mark> 忍証コード再発行 認証コードの有効 手順⑦ 有効期限を超過し 認証コードが複数 メールに記載された認証コードを入力し ブラウザの「戻る 「認証」ボタンを押下してください。 メールでのお問い合わせ: info@yutaka-sec.co.jp 電話でのお問い合わせ: 0120-85-1099 ゆたかネット室 (ゆたかネット) 正しい認証コードを入力するとトップ画面に 2 様 ログアウト 2.28 遷移します。 **深。株価情報** 現物注文 マーケット情報 預り資産情報 余力資産情報 > トップ 2025/05/15 12:58 現在 資産総額 0円 買付余力 0円 > 資産管理 37,707.95 出金可能金額 0円 日経平均株価 資産明細へ -420.18 > 株式 2,735.91 > 入出金・振替 株式預り証券照会へ TOPIX 2.42 24,888.71 > 各種申込 JPX日経400 43.88 お客様へのご連絡 > 登録情報·変更手続き 東証の取引時間延長と取引ルールの変更について 口座開設状況 > 電子交付 【重要】 「リスク・手数料等説明ページ」 開設のお知らせ NISA口座 未開設 信用取引 未開設

10ポイントで1,000円からのキャッシュバック、お忘れではありませんか?

6

【特定口座】特定口座での取得価格についての注意点

【お知らせ】復興特別所得税について

ゆたか証券業

未開設

電子交付

口座開設状況へ